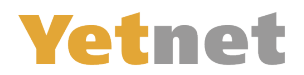

# Maileinstellungen Anpassen für Android Mail

1.) Öffnen Sie Ihre Mail APP

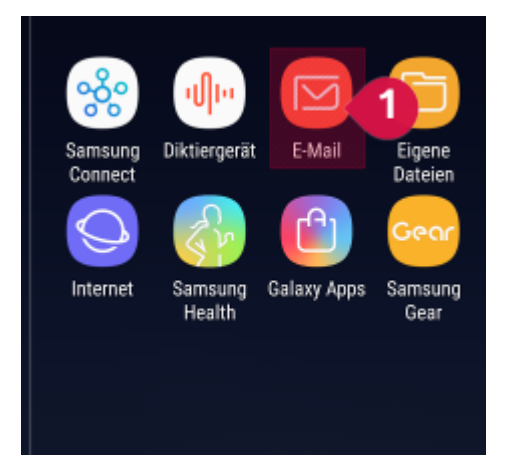

### 2.) Über das 3 Striche Menü kommen Sie zu den Einstellungen

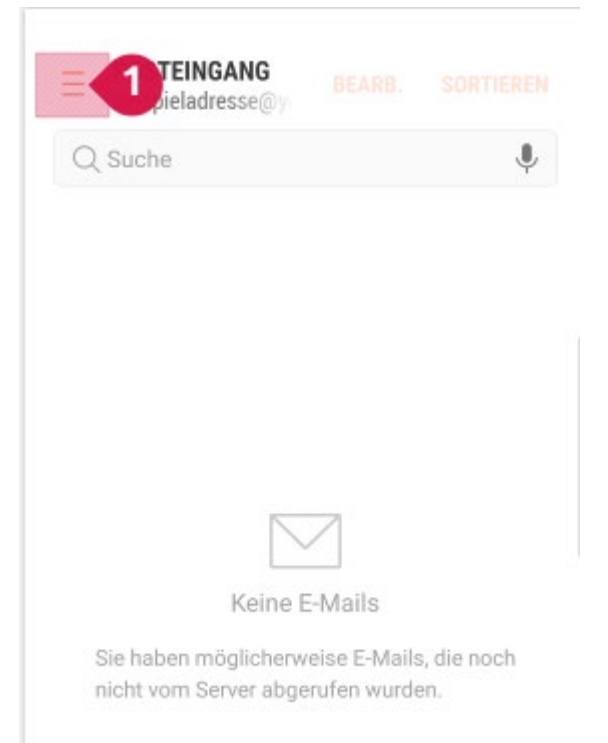

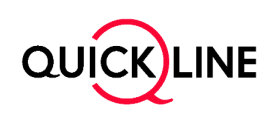

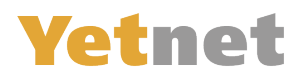

#### 3.) Wählen Sie das Zahnrad An

| Beispieladresse@yetnet.ch | Ļ          |
|---------------------------|------------|
| - Posteingang             | lync 17:37 |
| 🗹 Ungelesen               |            |
| VIP VIPs                  |            |
| 🟠 Markiert                |            |
| 🖾 Gesendet                |            |

#### 4.) Nun wählen Sie die Adresse, an die Sie Anpassen möchten:

(Hinweis: es handelt sich dabei um das Konto mit der Endung @fganet.ch

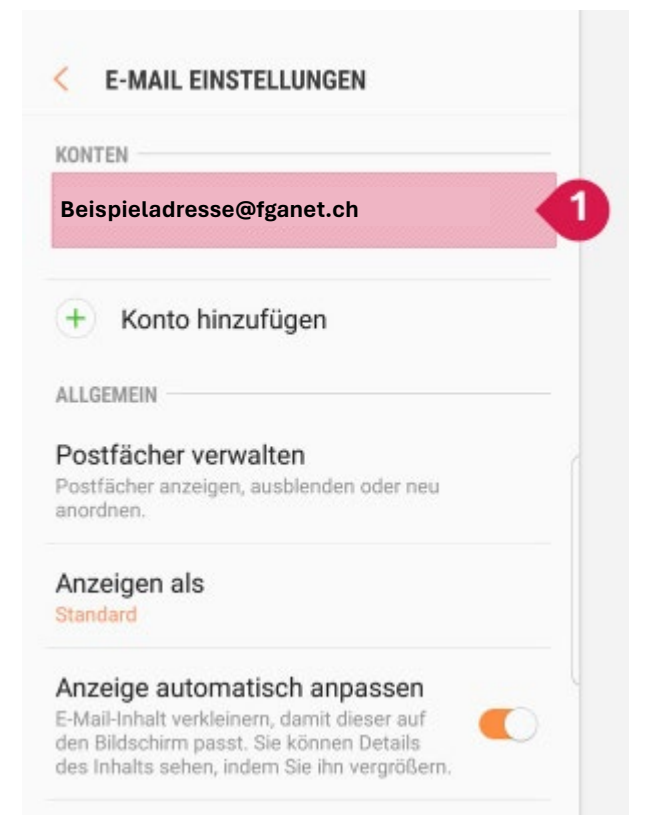

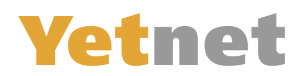

#### 5.) Gehen Sie in den Bereich «Server Einstellungen»

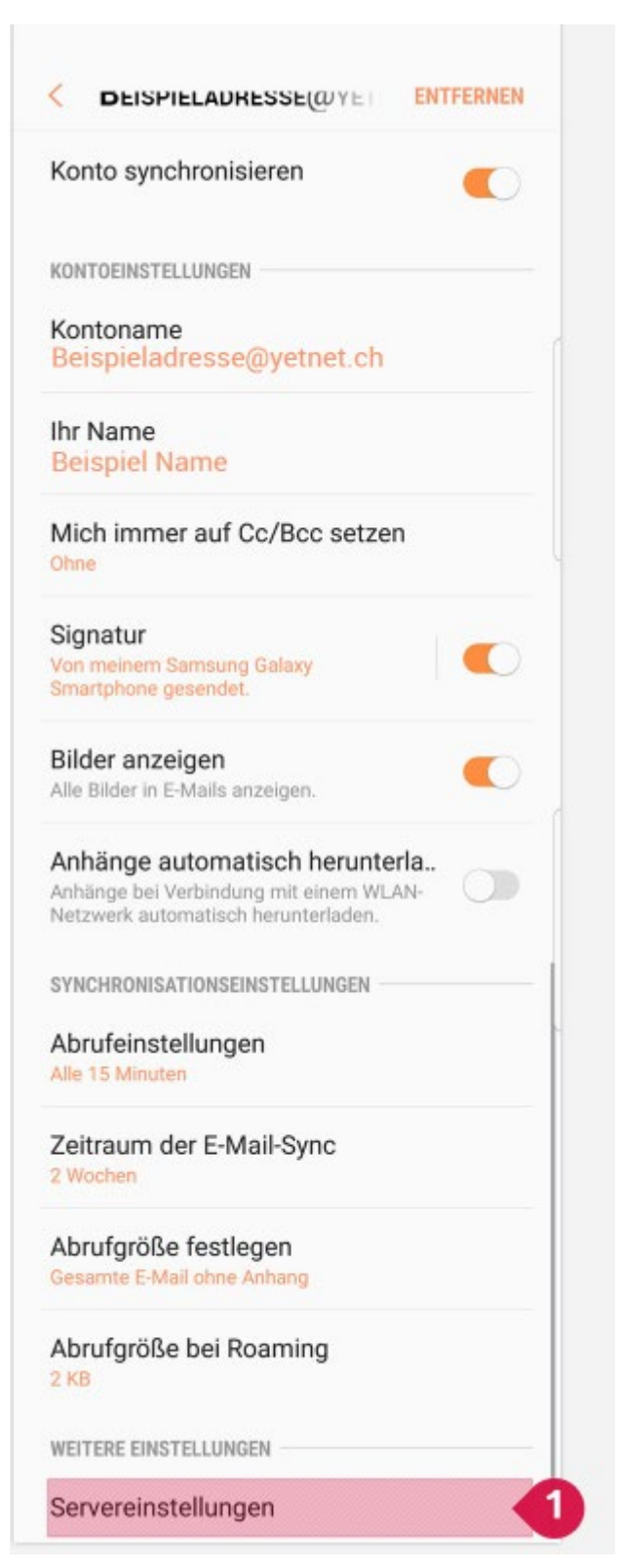

Nun können Sie die Server Einstellungen Anpassen. **Diese Einstellungen sind für Imap, wenn Sie Pop 3** bevorzugen, können Sie diese Schritte überspringen und alternativ «Pop 3» einrichten.

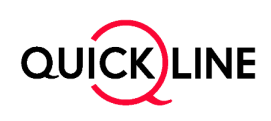

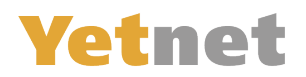

## **IMAP-Einstellungen**

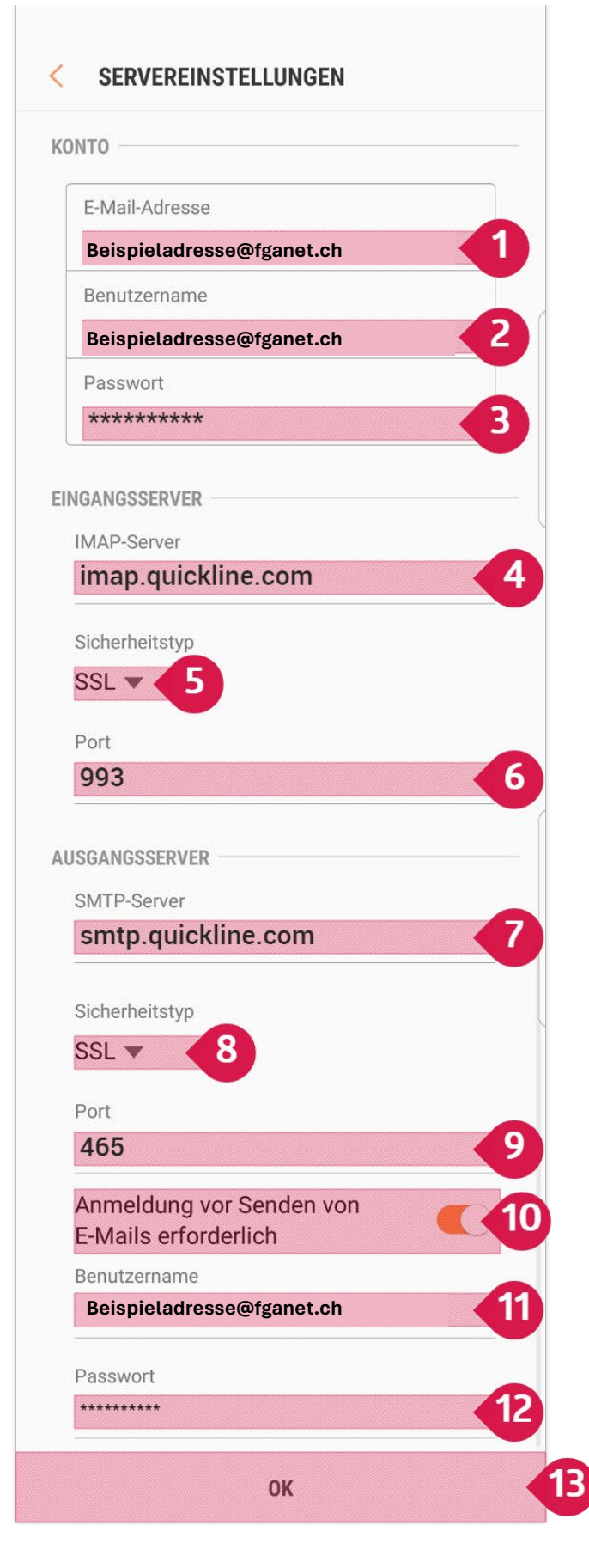

1 Hier Ihre existierende FGA Adresse belassen
2 Hier Ihre existierende FGA Adresse belassen
3 Hier das neue Passwort Eingeben (Steht im Brief)

4 Dies können Sie so Abschreiben

5 Wählen Sie SSL

6 Wählen Sie Port 993

7 Dies können Sie so Abschreiben

8 Wählen Sie SSL

9 Wählen Sie Port 465

10 Schalten Sie die Option: «Ein»

**11** Hier Ihre existierende FGA Adresse belassen

**12** Hier das neue Passwort noch einmal Eingeben (Steht im Brief)

13 Drücken Sie OK zum Bestätigen

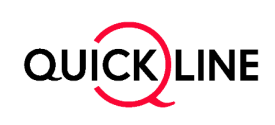

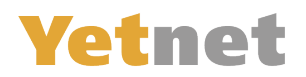

### **POP 3 Einstellungen**

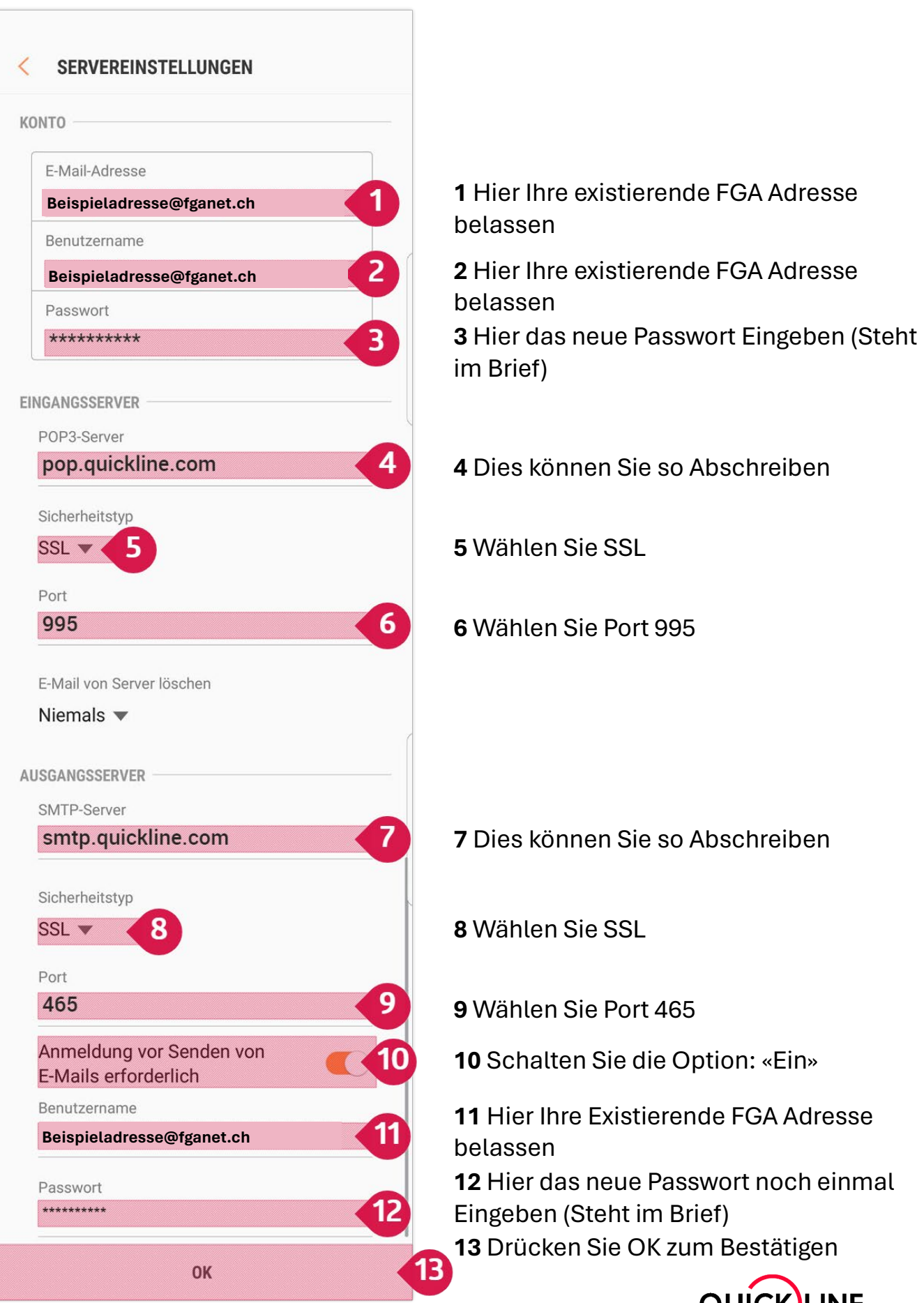

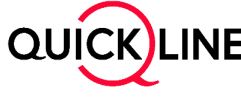